# GA Voicemail Administrator Guide

This guide will provide an overview of the GA Voicemail Administration Portal. Use the portal to create new accounts and manage existing accounts within your organization.

Note: Not all Administrator accounts will have access to all features.

# **Getting Started**

To begin managing Users within the GA Voicemail Administration Portal, you will need an Administrator Account. Please contact GA Voicemail Support to activate your Administrator Account and receive your credentials.

Navigate to <u>www.gavoicemail.com</u> or <u>https://on.platform28.com/gavoicemail</u>. Enter your credentials and click Sign In.

| 📞 GA Voicemail |                                     | PLATFORM 28 |
|----------------|-------------------------------------|-------------|
| Т              |                                     | m           |
|                | ر<br>Sign In<br>ی 28<br>ش           |             |
|                | SIGN IN                             |             |
|                | REGISTER NEW ACCOUNT                |             |
|                | I forgot my account info            |             |
|                | GA Voicemail Help Center            |             |
|                | Terms & Conditions   Privacy Policy |             |
|                | Powtered by PLATFORM 28             |             |

# **Admin Portal Navigation**

It's time to take a tour and ensure you are familiar with how to navigate through the GA Voicemail Administration Portal and the options available to you. The initial login screen is the Account Search screen.

| ≡      | 🗈 Georgia Voicemail ~                                                 |                                                                                  |                           |       |                |          |                       | + <b>*</b> |
|--------|-----------------------------------------------------------------------|----------------------------------------------------------------------------------|---------------------------|-------|----------------|----------|-----------------------|------------|
| ٠      | Account Search                                                        |                                                                                  |                           |       |                |          |                       |            |
| ব<br># | Use Enter, Tab, Space, Comma (, ) or<br>Searching for (Active Account | r Semicolon (;) to separate search terms.<br>nta) in (Georgia Voicemail only) u: | sing the field(s) (Phone) |       |                | Q SEARCH | SHOW ADVANCED OPTIONS |            |
|        | Search Results<br>Organization                                        | Status Name                                                                      | User ID                   | Phone | Last Web Login |          | Last Phone Login      |            |
| с<br>С | [4] 4] 1 /1 Þ                                                         | H 12 items per page                                                              |                           |       |                |          |                       |            |

# **Navigation Panel**

The Navigation Panel is located on the far left hand side of the screen. From here you can navigate between Account Settings, Search, Phone Numbers, Users, Help Center, and Log Out. At the very top in the toolbar, you will see a hamburger icon. This icon is used to expand and collapse the Navigation Panel. You can opt to either see icons only or icons and titles. The menu option currently in use will always be highlighted in green.

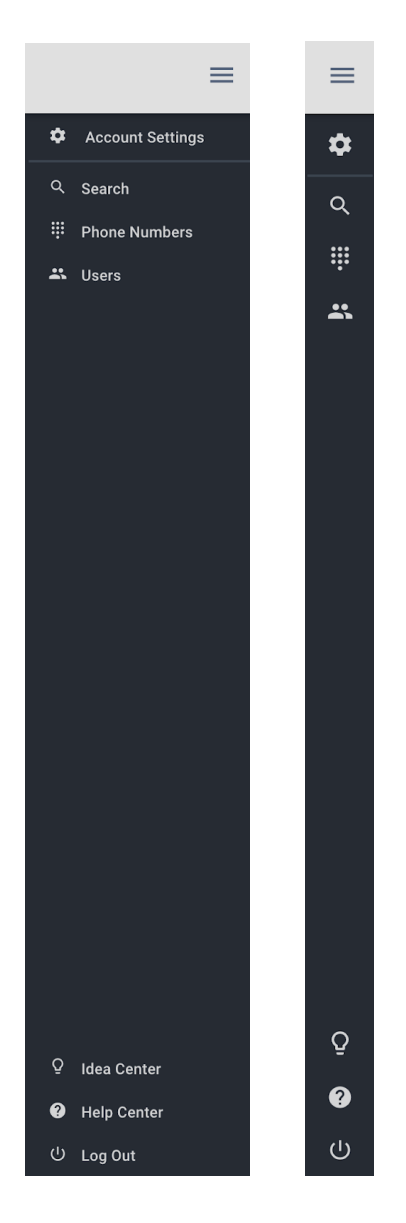

### **Account Settings**

The **General** tab is used to make any necessary changes to your Account Profile. Note that the User ID cannot be modified.

The Account Overview shows details about the account such as the status and the creation date/time.

Last Login shows the last time you logged in to your account.

| ≡ | 🗈 Georgia Voicemai         | l v                     |   |                              |                                         |   | +               |
|---|----------------------------|-------------------------|---|------------------------------|-----------------------------------------|---|-----------------|
| ۰ | Platform28 Test            |                         |   |                              |                                         |   | :               |
| ۹ |                            | GENERAL                 |   |                              |                                         |   | ACCOUNT HISTORY |
|   | First Name *<br>Platform28 |                         |   | Last Name *<br>Test          |                                         |   |                 |
|   | User ID *<br>p28           |                         | 0 | Email *                      |                                         | 0 |                 |
|   | Mobile Number              |                         | 0 | Country *<br>United States * |                                         |   |                 |
|   | Timezone *                 | -                       | 0 | Address *                    |                                         |   |                 |
|   | City*                      |                         |   | State *                      | Zip/Postal Code *                       |   |                 |
|   |                            |                         |   |                              |                                         |   |                 |
|   | Account Overview           |                         |   |                              | Last Login                              |   |                 |
|   | Status:                    | Active                  |   |                              | Last Web Login: Jun 7, 2017 12:16:38 PM |   |                 |
|   | Account Created:           | May 28, 2017 2:47:18 PM |   |                              |                                         |   |                 |
|   |                            |                         |   |                              |                                         |   |                 |
|   |                            |                         |   |                              |                                         |   |                 |
|   |                            |                         |   |                              |                                         |   |                 |
| Q |                            |                         |   |                              |                                         |   |                 |
| 0 |                            |                         |   |                              |                                         |   |                 |
| ц |                            |                         |   |                              |                                         |   |                 |

The **Account History** tab is a view only option to see what changes have been made to your account as well as your access history.

| ≡             | 🗈 Georgia Voicemail 🗠 |                                               |         |       |       |                 | +2 |
|---------------|-----------------------|-----------------------------------------------|---------|-------|-------|-----------------|----|
| ٠             | Platform28 Test       |                                               |         |       |       |                 | :  |
| ۹             |                       | GENERAL                                       |         |       |       | ACCOUNT HISTORY |    |
|               | Show Change History   | <ul> <li>Filter logs by date: From</li> </ul> | n 🖬 To  | APPLY | CLEAR |                 |    |
|               | Date/Time             | <ul> <li>Created by User</li> </ul>           | ~ Notes |       |       |                 |    |
|               |                       |                                               |         |       |       |                 |    |
|               |                       | 15 items per page                             |         |       |       |                 |    |
| 0             |                       |                                               |         |       |       |                 |    |
| <b>ම</b><br>ල |                       |                                               |         |       |       |                 |    |

### Search

Account Search is the initial landing page when you first login to your account. Use the different search functions to search within your Organization or any associated Sub-Organizations. You can search by phone number, name, User ID, or email address.

| = | 🗈 Georgia Voicemail ~                |                                           |                                    |              |                                            | +≗                   |
|---|--------------------------------------|-------------------------------------------|------------------------------------|--------------|--------------------------------------------|----------------------|
| ٠ | Account Search                       |                                           |                                    |              |                                            |                      |
| ٩ |                                      |                                           |                                    |              | Q SEARCH H                                 | IDE ADVANCED OPTIONS |
|   | Use Enter, Tab, Space, Comma ( , ) o | r Semicolon (;) to separate search terms. |                                    |              |                                            |                      |
|   | Searching for Active Account         | nts) in Georgia Voicemail only us         | ing the field(s) Phone             |              |                                            |                      |
|   | Limit to account status              |                                           | Search within the following fields |              | Include results from                       |                      |
|   | Active                               | ¥                                         | Phone                              | Mobile Phone | <ul> <li>Georgia Voicemail only</li> </ul> |                      |
|   |                                      |                                           | First Name                         | Last Name    | Georgia Voicemail and all sub Orgs         |                      |
|   |                                      |                                           | User ID                            | Email        | O Other                                    |                      |
|   | Search Results                       |                                           |                                    |              |                                            |                      |
|   | Organization                         | Status Name                               | User ID                            | Phone        | Last Web Login                             | Last Phone Login     |
|   |                                      | <ul> <li>») 12 items per page</li> </ul>  |                                    |              |                                            |                      |
| Q |                                      | all                                       |                                    |              |                                            |                      |
| 0 |                                      |                                           |                                    |              |                                            |                      |
| 0 |                                      |                                           |                                    |              |                                            |                      |

#### **Phone Numbers**

Click on Phone Numbers to see a listing of all phone numbers for your Organization. If the number is in use, you will see where the number is routed. If the number has yet to be registered by the User, the routing will show the phone number is unregistered. When you need to search for a specific number or phone number route, begin typing in the blank space at the top of one of the columns. As you type, the results will be filtered and display on the bottom of the screen. Results in the Number Routed to column are usually links to that User's Profile.

| Phone Number  |                                        |                   |  |
|---------------|----------------------------------------|-------------------|--|
|               | Number Routed to                       | Notes             |  |
|               |                                        |                   |  |
| (706)207-6666 |                                        | Earthlink Working |  |
| (706)207-7777 | Tonya Smith-ATL's Voice Mailbox        | Earthlink Working |  |
| (404)333-3333 | Platform28 Voicemail                   | Earthlink Working |  |
| (706)207-9999 | Platform28 Voicemail                   | Earthlink Working |  |
| (706)207-8888 | Platform28 Voicemail                   | Earthlink Working |  |
| (251)206-7169 |                                        | Earthlink         |  |
| (404)463-7205 | Ramon De Armas's Fax Mailbox           |                   |  |
| (404)478-1434 | 14044446666 Unregistered's Fax Mailbox |                   |  |
| (404)478-1439 | Staci user2's Fax Mailbox              |                   |  |
| (404)478-1456 | 17705478788 Unregistered's Fax Mailbox |                   |  |
| (404)478-1820 | eric fax's Fax Mailbox                 |                   |  |
| (404)478-1880 | Via Agent's Fax Mailbox                |                   |  |
| (404)478-2182 |                                        |                   |  |
| (678)222-4466 | LeeAnn Miranda's Fax Mailbox           |                   |  |
| (678)222-4468 | Joe Roundhouse's Fax Mailbox           |                   |  |
| (678)222-4477 | 17706050394 Unregistered's Fax Mailbox |                   |  |
| (678)222-4484 | 14046646666 Unregistered's Fax Mailbox |                   |  |
| (678)222-4488 | 14046645555 Unregistered's Fax Mailbox |                   |  |
| (678)222-4529 | Reset Test's Fax Mailbox               |                   |  |

### Users

The Users option provides you with a listing of all Users registered to your Organization. When you click on the User's name, their Account Settings will display on the right. You can make changes to the User Account as necessary, but will not be able to do certain things such as modify the Recorded Name or change the User ID.

| =      | 🗈 Agrirama 🗸                                                                                                    |                                                                                                    |                                                           |                                                                                                    |                     | + <u>*</u>                                                                                                    |
|--------|----------------------------------------------------------------------------------------------------|----------------------------------------------------------------------------------------------------|-----------------------------------------------------------|----------------------------------------------------------------------------------------------------|---------------------|----------------------------------------------------------------------------------------------------|
| ٠      | Users                                                                                                    | LeeAnn Miranda                                                                                                    |                                                           |                                                                                                    |                     | :                                                                                                    |
| ۹      | Search users Q                                                                                                    | GENERAL                                                                                                    | MAILBOX                                                   | х                                                                                                    | FOLLOW ME           | ACCOUNT HISTORY                                                                                                    |
| *      | Agent, Via<br>De Armas, Ramon<br>fax, eric<br>Kodiy, Renny<br>Miranda, Leehan<br>Roundhouxe, Joe<br>Ruggles, Cash<br>Ruggles, Cash<br>Ruggles, Some<br>Smith-ATL, Tonya<br>Smith-ATL, Tonya T<br>Smith-Text, Tonya                                                                       | First Name *<br>LeeAnn<br>User ID *<br>lesannuser<br>Mobile Number<br>(404) 5551212<br>Timercone *<br>(GMT 0500) Eastern Time *                                                                                                    | Las<br>Mira<br>© leea<br>© Unit<br>~ © 123<br>Stat<br>Geo | It Name * anda all * anda all * anda all * anda all * anda all * anda all * anda all * anda all * anda all * anda all * all * | ©<br>•<br>al Code * | Record Name O<br>Record your name or upload the audio file                                                                                                    |
| Q<br>0 | Tester, Va<br>Unregistered, (201) 779.2.<br>Unregistered, (404) 333.3.<br>Unregistered, (404) 333.3.<br>Unregistered, (404) 484.6.<br>Unregistered, (404) 484.6.<br>Unregistered, (400) 484.6.<br>Unregistered, (700) 487.6.<br>Unregistered, (700) 487.6.<br>Unregistered, (700) 487.6. | Account Overview           My VM Access Number:         (678) 885-0400           Voice Mailboc for:         (404) 479-1422           My Fiax Number:         (678) 222-0465           Status:         Active           Service Plan:         Sandraff Mailboc           User Registration:         Jun 5, 2017/7.28.58 AM           Account Created:         Jun 5, 2017/7.28.58 AM | Las                                                       | st Login<br>It Web Login: Jun 7, 2017 11 59:05 AM<br>It Call Login: No record                                                                                                    |                     | Recognize Me         Image: Constraint of the second second s |

#### **User Options**

There are a number of things that you can do as the Administrator for the User such as reset the password and reset the account. You can also Block the User or Delete the account as necessary. To access these options, click on the three dots to the right of the screen when you are inside the User's profile.

| =             | 🗈 Agrirama ~                                                                                                    |                                                                                                    |                                                                                                    |    |                                                                                                    |                            |   | +≛                                                         |
|---------------|----------------------------------------------------------------------------------------------------|----------------------------------------------------------------------------------------------------|----------------------------------------------------------------------------------------------------|----|----------------------------------------------------------------------------------------------------|----------------------------|---|------------------------------------------------------------|
| ٠             | Users                                                                                                    | LeeAnn Miranda                                                                                                    |                                                                                                    |    |                                                                                                    |                            |   |                                                            |
| Q             | Search users Q                                                                                                    | GENE                                                                                                    | RAL                                                                                                    | MA | AILBOX                                                                                                    | FOLLOW ME                  |   | ACCOUNT HISTORY                                            |
| Щ.<br>ж       | Agent, Via<br>De Armas, Ramon<br>fax, eric<br>Koshy, Renny<br>Miranda, LeeAnn<br>Ruggles, Cahl<br>Ruggles, Cahl<br>Ruggles, Mark<br>Ruggles, Mark<br>Ruggles, Somer<br>Smith ATL, Tonya T<br>Smith-Test, Tonya                                                                                          | First Name *<br>LeeAnn<br>User ID *<br>leeann user<br>Mobile Number<br>(404) 555-1212<br>Timezone *<br>(6MT455.00) Eastern Time<br>Citly *<br>Atlanta  | e' •                                                                                                    | 0  | Last Name*<br>Mirinda<br>Email*<br>Leaen<br>Country*<br>United States *<br>Address *<br>1234 Main Street<br>State*<br>Georgia * | ZipiPostal Code *<br>30309 | 0 | Record Name O<br>Record year name or upload the audio file |
| <u>о</u><br>Ф | Testier, Va<br>Unregistered, (201) 779-2<br>Unregistered, (201) 479-2<br>Unregistered, (201) 478-2<br>Unregistered, (201) 6445<br>Unregistered, (201) 6465<br>Unregistered, (201) 6465<br>Unregistered, (201) 847-8<br>Unregistered, 770) 605-0<br>Unregistered, 770) 605-0<br>Unregistered, 770) 605-0 | Account Overview<br>My VM Access Number:<br>Voice Mallbox for:<br>My Fax Number:<br>Status:<br>Service Plan:<br>User Registration:<br>Account Greated: | (678) 885.0400<br>(404) 478-1422<br>(678) 222-446<br>Active<br>Sundard Malbor<br>Jun 5, 2017 7:28.58 AM |    | Last Login<br>Last Web Login: Jan 7,2017 11.59 (<br>Last Call Login: No record                                                  | 95 AM                      |   | Recognize Me                                               |

You will be provided with the following options:

| ¢¢          | Reset Web Password |
|-------------|--------------------|
| $\oslash$   | Block User         |
| <u>(</u> !) | Reset Account      |
| Û           | Delete             |

#### Reset Web Password

To reset a user's password, click on Reset Web Password from the User Options menu. In the next screen, enter the administrator's password, the email address of the user, and comments as to why the password is being reset. Click Send Reset Email. The user will receive instructions on resetting their password.

|               | Change Password                                       |                        |
|---------------|-------------------------------------------------------|------------------------|
| An email will | be sent to leeann.miranda@platform28.com<br>password. | n with a link to reset |
|               | Enter Your Admin Password *                           |                        |
|               | Email Address *<br>leeann.miranda@platform28.com      |                        |
| Comments *    |                                                       |                        |
|               |                                                       | 0 / 2000               |
|               | CANCEL                                                | SEND RESET EMAIL       |

#### **Reset Account**

When a user's account has become inactive and the mailbox needs to be assigned to another user, click on Reset Account from the User Options Menu. Note that resetting an account will completely erase all settings and user information from the account. If the existing messages must be retained, click the Keep All Messages box. Enter comments into the space provided including details of the account reset. Click Yes.

| WARNING                                                                                                    |         |  |  |  |
|----------------------------------------------------------------------------------------------------|---------|--|--|--|
| his process will:                                                                                                    |         |  |  |  |
| <ol> <li>Remove the user's personal information</li> <li>Remove the user's voicemail messages</li> <li>Remove the user's faxes</li> <li>Remove the user's contacts</li> <li>Change the status of the account to unregistered</li> <li>Allow the next user to register at gavoicemail.com</li> </ol> |         |  |  |  |
| Are you gure you want to register at gavolcemail.com                                                                                                    |         |  |  |  |
| are you sure you want to reset this ma                                                                                                    |         |  |  |  |
| Keep all messages                                                                                                    |         |  |  |  |
| Keep all messages Comments*                                                                                                    |         |  |  |  |
| Comments *                                                                                                    | 0 / 500 |  |  |  |

### **Help Center**

When you click on Help Center, you will be taken to the Platform28 Help Center. From the Help Center you can find things like Release Notes and the Platform28 Knowledge Base..

| 📞 GA Voicemail                                                           |                                                                                                    | Submit a request Sign in                                           |
|--------------------------------------------------------------------------|----------------------------------------------------------------------------------------------------|--------------------------------------------------------------------|
| Search                                                                   | * ( <b>()</b> ) •                                                                                                   |                                                                    |
| New Voicemail/Maitbox Resets<br>Check here for help with voicemail setup | Knowledge Base/Technical Support<br>Check here for answers to common support<br>questions and configuration options | Release Notes/Updates<br>Check here for updates about our Platform |
|                                                                          | Recent activity                                                                                                    |                                                                    |
| Notes from the CEO<br>Release Notes                                      |                                                                                                    | Article created 21 hours ago 📮 0                                   |
| Mailbox Settings<br>Mailbox Full                                         |                                                                                                    | Article created 6 days ago 📮0                                      |
| Checking messages<br>Email Notifications                                 |                                                                                                    | Article created 6 days ago 📮0                                      |

# **Creating a New Account**

To create a new account, click on

in the upper right hand corner of the screen.

Select the appropriate Organization from the drop down provided and choose the correct Voicemail Plan for the new account. The Bill To and Ship To are the account numbers associated with the account. Click Next

| START |                                                                                      |              |        | NEW ACCOUNT |
|-------|--------------------------------------------------------------------------------------|--------------|--------|-------------|
|       | Organization:<br>Select Voicemail Plan *<br>Standard Mailbox<br>Bill To *<br>30309 ⑦ | Agrirama ∨ ⑦ |        |             |
|       |                                                                                      |              | CANCEL | NEXT        |
| START | DETAILS                                                                              | VALIDATION   | co     | NFIRMATION  |

Enter the Phone Number associated with the Voicemail Account. Occasionally a telephone number has the Caller ID Block feature to preserve privacy during outgoing calls. Check the Caller ID Blocked box if this telephone number has this feature enabled. Click Next.

| DETAILS |                        |                |            | NEW ACCOUN | T IN AGRIRAMA |
|---------|------------------------|----------------|------------|------------|---------------|
|         | Standard Mailbox Setup |                |            |            |               |
|         | Phone Number *         | (404) 478-1422 | 0          |            |               |
|         | Caller ID Blocked      |                |            |            |               |
|         |                        |                |            |            |               |
|         |                        |                |            |            |               |
|         |                        |                | CANCEL     | BACK       | NEXT          |
| •       | •                      |                | •          |            |               |
| START   | DETAILS                |                | VALIDATION | CON        | FIRMATION     |

You will be provided with a final confirmation page prior to completing account creation. Review the details and click Create to confirm setup. If the phone number is already in the system, you will receive an error message after clicking Create which will tell you the number is already associated with another account. Go to the Search page and search for the phone number.

| (                            | CONFIRMATION                                  |                |            | NEW ACCOUNT IN AGRIRAM | A |
|------------------------------|-----------------------------------------------|----------------|------------|------------------------|---|
|                              | Verify all the information before proceeding. |                |            |                        |   |
| New Standard Mailbox Account |                                               |                |            |                        |   |
|                              | Desk Phone Number:                            | (404) 478-1422 | Bill to:   | 30309                  |   |
|                              | CallerID Blocked:                             | No             | Ship to:   | 30309                  |   |
|                              |                                               |                |            |                        |   |
|                              |                                               |                |            |                        |   |
|                              |                                               |                | CANCEL     | BACK CREATE            |   |
|                              |                                               |                |            |                        |   |
|                              |                                               |                |            |                        |   |
|                              | SIARI                                         | DETAILS        | VALIDATION | CONFIRMATION           |   |

GA Voicemail will generate the appropriate access and/or fax numbers depending on the voicemail plan chosen during account creation. From the confirmation screen, you can click Done which will take you back to the page you were on prior to creating a new account. Go To Account will take you to that user account and Add Another Account will allow you to create another new account prior to returning to the administration options.

| , | ACCOUNT INFORMATION                         |                                       |                     | NEW ACCOUNT IN AGRIRAMA |  |
|---|---------------------------------------------|---------------------------------------|---------------------|-------------------------|--|
|   | A new Standard Mailbox account has been cre | eated with the following information: |                     |                         |  |
|   | Voicemail Access Number:                    | (678) 885-0400                        | CallerID Blocked:   | No                      |  |
|   | Desk Phone Number:                          | (404) 281-0060                        | Bill to:            | 30309                   |  |
|   | Fax Number:                                 | (678) 222-7755                        | Ship to:            | 30309                   |  |
|   |                                             |                                       |                     |                         |  |
|   |                                             |                                       | ADD ANOTHER ACCOUNT | GO TO ACCOUNT DONE      |  |
|   | START                                       | DETAILS                               | VALIDATION          | CONFIRMATION            |  |

Notify the User for the New Account that they can now register their Desk Phone Number at <u>www.gavoicemail.com</u>.

# **User Quick Start Guide**

The <u>Platform28 - GAVM User Guide</u> can be found in the Help Center and should be used to set-up a new voicemail account.

## This concludes our tour!

If you have any additional questions, please contact GA Voicemail Support at (678) 891-5805 or through the Help Center.